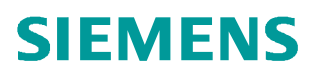

常问问题 • 06 月/2016

# V90 快速选型指导

V90,快速选型

http://support.automation.siemens.com/CN/view/zh/109738693

Unrestricted

| Copyright © Siemens<br>AG Copyright year | All rights reserved |
|------------------------------------------|---------------------|
|------------------------------------------|---------------------|

## 目录

| 1 | 概述                | 3 |
|---|-------------------|---|
| 2 | 通过 V90 样本快速选型     | 3 |
| 3 | 使用 V90 手机选型助手快速选型 | 5 |

### 1 概述

SINAMICS V90 是西门子推出的一款小型、高效便捷的伺服系统。它作为 SINAMICS 驱动 系列家族的新成员,与 SIMOTICS S-1FL6 伺服电机完美结合,组成最佳的伺服驱动系统,实 现位置控制、速度控制和扭矩控制。通过优化的设计,SINAMICS V90 确保了卓越的伺服控制 性能,经济实用、稳定可靠,能用于贴标机、包装机、压边机等等伺服控制系统。

伺服控制器提供两种进线电压,分别为:

- (1)伺服控制器进线电压为 380V~480V -15%~10%,功率范围从 0.4~7Kw,与高惯量的 1FL6 电机相匹配。高惯量电机可实现更加平稳的负载调节,并在扭矩和速度方面达 到最佳的控制精度。高惯量 1FL6 电机有 11 个功率段,3 种轴高,功率从 0.4kW ~ 7kW,额定转矩范围从 1.27~33.4Nm。
- (2) 伺服控制器进线电压为 1/3 AC 200V~240V, 功率范围从 0.1kW ~ 2kW, 与低惯量的 1FL6 电机相匹配。低惯量电机可在速度和加速方面实现极高的动态性能。低惯量 1FL6 电机有 8 个功率段, 4 种轴高, 功率从 0.05kW ~ 2kW。

本文介绍了如何通过 V90 样本或 V90 手机选型助手实现 V90 的快速选型。

### 2 通过 V90 样本快速选型

V90 样本下载链接如下:

<u>http://www.ad.siemens.com.cn/download/docMessage.aspx?ld=8602</u> 使用 V90 样本进行快速选型时,步骤如下:

- 2.1 选择电机 SIMOTICS-1FL6
  - (1)根据控制性能选择电机。低惯量电机可在速度和加速方面实现极高的动态性能。 高惯量电机可实现更加平稳的负载调节,并在扭矩和速度方面达到最佳的控制精度。
  - (2) 根据需要的扭矩和速度,确定电机的额定功率。
  - (3) 选择编码器分辨率
  - (4) 选择电机抱闸
  - (5) 确定电机轴类型

SIMOTICS S-1FL6 技术数据可参考样本 17-20 页内容。

2.2 选择驱动器 SINAMICS V90

根据电机型号选择匹配的驱动器。电机与驱动器对应关系如图 2-1 所示。SIMOTICS V90 技术数据可参考样本 14-16 页内容。

**注意**:必须严格按照图 2-1 中的对应关系选择驱动器。如果驱动器和电机不匹配将无法使用。

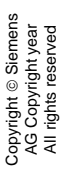

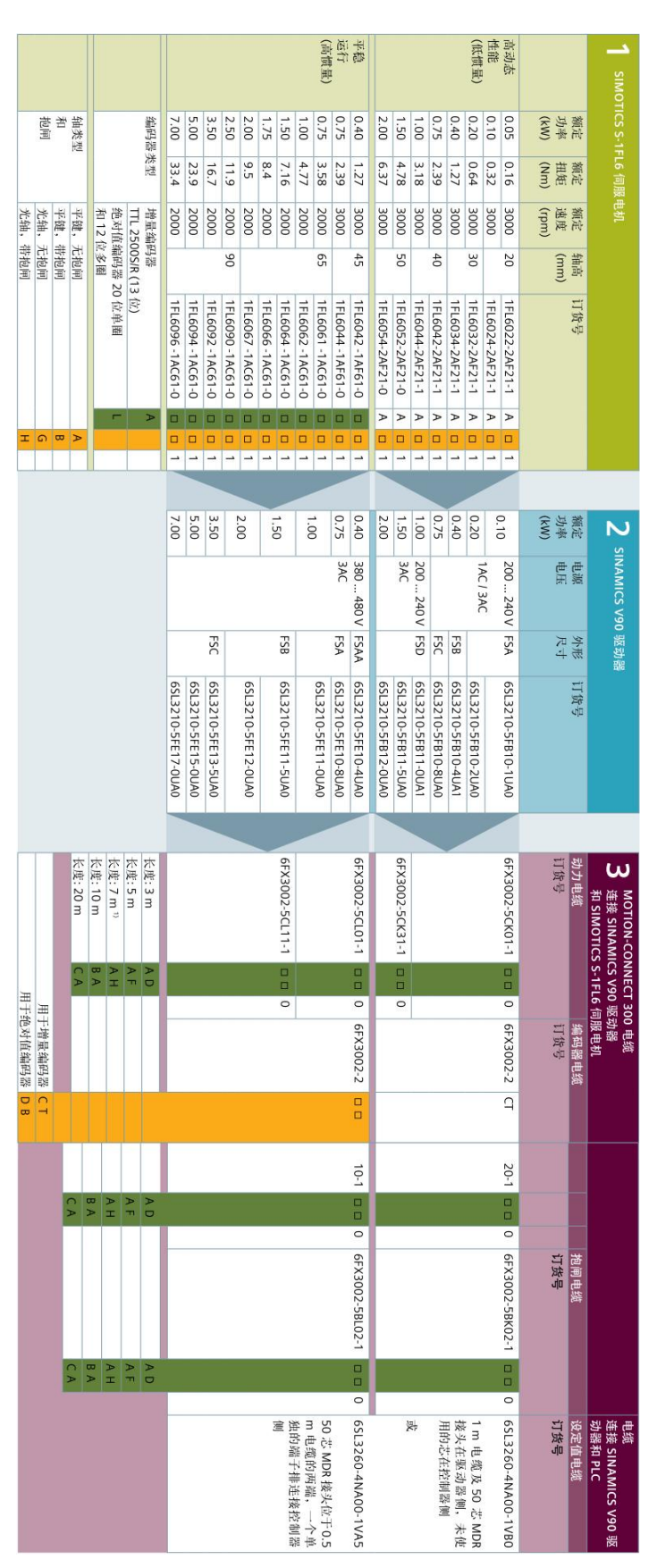

图 2-1 V90 驱动器与电机及电缆对应关系

#### 2.3 选择 MOTI ON-CONNECT 电缆

(1) 根据长度及电机和驱动器型号选择动力电缆(橙色)。

(2) 根据长度和编码器类型选择编码器电缆(绿色)。

(3) 如选择电机抱闸,则根据长度选择抱闸电缆(黑色)。

(4)选择连接驱动器和 PLC 的设定值电缆(灰色)

MOTION-CONNECT 电缆与驱动器及电机对应关系如图 2-1 所示。

2.4 选择附件

根据需要选择进线滤波器、熔断器等组件。技术数据可参考样本 22 页内容。

#### 3 使用 V90 手机选型助手快速选型

如果想用手机进行 V90 的快速选型,可通过扫描图 3-1 的二维码:

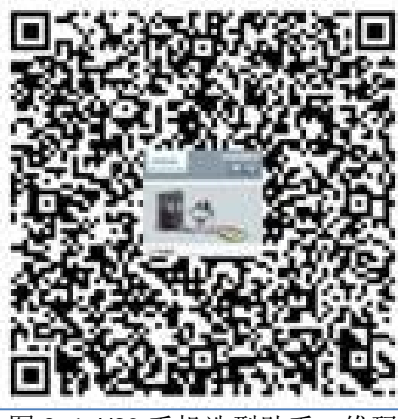

图 3-1 V90 手机选型助手二维码

| ●●●○○ 中国电信 令 | 20:32    | 🕑 🥗 90% 🔲           |
|--------------|----------|---------------------|
| く返回 V90      | 0选型助手    | •••                 |
| SIEMENS      | V9(      | 0选型助手<br>■ <b>♀</b> |
|              | <u>)</u> | 2                   |
|              |          |                     |
| 请选择电机道       | 选型方式     |                     |
| 根据电机参数值      | ī选型      | >                   |
| 根据电机订货号      | 17年 五川   |                     |

图 3-2 V90 手机选型助手界面

进入到如图 3-2 所示 V90 选型助手的主界面后,选型步骤如下:

3.1 选择电机

可以根据电机的参数值选择电机,如图 3-3 所示。参数选择完成后点击"选择"按钮进入图 3-5 电机选择结果界面。

| ●●●○○ 中国电信 令 | 20:32  | ۹۵% 💷  | •• | ●○○ 中国电信   |             | 🕑 🍯 90% 🔲   |
|--------------|--------|--------|----|------------|-------------|-------------|
| く返回          | 选择电机   | •••    | <  | 、返回        | 选择电         | 机 •••       |
| SIEMENS      | V      | 90选型助手 |    | 3000       |             | M           |
|              | _      |        |    | 把闸         |             |             |
| 额定功率(        | kW)    |        |    | ○ 带抱闸      | ◎ 无抱        | 闸           |
| 0.4          |        |        |    | 编码器        | 类型          |             |
|              |        |        |    | ●増量        | ○ 绝对        | 值           |
| 额定扭矩(        | Nm)    |        |    | 轴类型        |             |             |
| 1.27         |        |        |    | ●光轴        | ○带键         | 槽           |
| 额定转速(        | r/min) |        |    |            | 选择          |             |
| 3000         |        |        | ſ  | -SPE       |             | < ,         |
| 抱闸           |        |        |    | Worldwide  | Contact     | Social Apps |
|              |        |        | 0  | Siemens AG | 2006 - 2014 |             |

图 3-3 根据电机参数选择电机

也可以直接选择所需电机的订货号,订货号所代表的电机信息会在页面中显示。如图 3-4 所示。确定电机订货号后点击"选择"按钮进入图 3-5 界面。

| ●●●○○ 中国电信 穼                                                                                                    | 20:33                       | @ Ø 90% 💷 P                                                                                                    |
|----------------------------------------------------------------------------------------------------|-----------------------------|----------------------------------------------------------------------------------------------------|
| <b>〈</b> 返回 关闭 说                                                                                                    | 选择电机                        |                                                                                                    |
| SIEMENS                                                                                                    | V                           | /90选型助手<br>                                                                                                    |
| 电机订货号                                                                                                    |                             |                                                                                                    |
| 1FL6042-1AF                                                                                                    | 61-                         | <b>*</b>                                                                                                    |
| 0AH1                                                                                                    |                             |                                                                                                    |
| 1FL6 <u>06 7</u> -                                                                                                    | 1A Ç 61 – 0 Ă Ĥ 1           |                                                                                                    |
| 85-90         46.00           D4         45mm           D6         65mm           09         90mm                                                                                                    |                             | 詳句         統成這段           A         带键槽、不带截回           B         带键槽、不带截回           G         光轴、不带截回           H         光轴、带锁回 |
| FF-ID         ID 22 IS 45         FF ID           084 2         1,27 Mm         C           094 2         2,39 Mm         F           095 1         3,350 Mm         F           096 2         4,750 Mm         C           096 4         2,390 Mm         F | 85定は秋<br>2000rpm<br>3000rpm |                                                                                                    |
| 007 9,55 km<br>007 9,55 km<br>000 11,5 km<br>092 16,7 km<br>094 23,9 km<br>096 33,4 km                                                                                                    |                             |                                                                                                    |
|                                                                                                    | 选择                          |                                                                                                    |

图 3-4 根据订货号选择电机

| <b>く</b> 返回 关闭 电机选择结果 ••                                    |
|-------------------------------------------------------------|
|                                                             |
| 电机选择结果                                                      |
| <b>订货号:1FL6042-1AF61-0AH1</b><br>详细信息<br>型号:SIMOTICS S-1FL6 |
| 额定功率(kW):0.4                                                |
| 额定扭矩(Nm):1.27                                               |
| 额定转速(rpm):3000                                              |
| 轴高(mm):45                                                   |
| 是否带抱闸:是                                                     |
| 编码器类型:增量型                                                   |
| 轴类型:光轴                                                      |
| 查看尺寸图                                                       |
| 选择驱动器                                                       |

在图 3-5 界面中可以查看所选电机的详细信息。点击"查看尺寸图"可以查看电机的尺 寸信息,如图 3-6 所示。

| ●●●○○ 中国电信 令              | 20                                                                                                    | :34                 | 0                      | 9 🕘                    | 90% 🔲   |
|---------------------------|----------------------------------------------------------------------------------------------------|---------------------|------------------------|------------------------|---------|
| く返回 关闭 り                  | 电机尺                                                                                                    | マオ图                 |                        |                        | •••     |
| SIEMENS                   |                                                                                                    | V                   | 90ì                    | 先型<br>■                | 助手<br>Q |
| 电机尺寸图                     |                                                                                                    |                     |                        |                        |         |
|                           | 管境量編码器(A<br>地所に用<br>2015年2<br>/120162<br>/12016<br>/12016<br>/12016<br>/10016<br>/10016<br>/10016<br>/10016<br>/10016<br>/10016<br>/10016<br>/10016<br>/10016<br>/10016<br>/10016<br>/10016<br>/10016<br>/100 | #位: mm)             |                        | and a second           |         |
| 観定功率<br>0.4 WW<br>0.75 kW | 額定担矩<br>1.27 Nm<br>2.39 Nm                                                                                                    | k<br>154.5<br>201.5 | k1 a<br>201 1<br>248 2 | b<br>169.5 15<br>216.5 | 61.5    |
| 返回                        |                                                                                                    |                     |                        |                        |         |

图 3-6 电机尺寸图

3.2 选择驱动器

在图 3-5 电机选择结果界面中点击"选择驱动器"按钮进入到驱动器选择结果界面查看 所选电机对应 V90 驱动器的信息,如图 3-7 所示。点击"查看尺寸图"可以查看 V90 驱动器 的尺寸信息。

| •••○○ 中国电信 令<br><b>〈</b> 返回 关闭 <b>驱</b> :                 | 20:34       |  |  |
|-----------------------------------------------------------|-------------|--|--|
| SIEMENS                                                   | V90选型助手<br> |  |  |
| 驱动器选择结                                                    | 果           |  |  |
| 订货号: <b>6SL3210-5FE10-4UA0</b><br>详细信息<br>型号:SINAMICS V90 |             |  |  |
| 输入电压:<br>3AC 380V~480V(-15%~10%)<br>50/60Hz(-10%~10%)     |             |  |  |
| 额定功率(kW):0.4                                              |             |  |  |
| 外形尺寸:FSAA                                                 |             |  |  |
| 查看尺寸图                                                     |             |  |  |
| 选择电缆                                                      |             |  |  |
| 图 3-7 驱动器进                                                | 全择结果        |  |  |

3.3 选择电缆

在图 3-7 中点击"选择电缆",进入到选择电缆、接头界面。

SINAMICS V90 伺服驱动器与西门子伺服电机 1FL6 之间需要配置的电缆有三个,分别是动力电缆、编码器信号电缆和抱闸电缆(对于带抱闸电机)。V90 与上级控制器之间需要配置控制信号电缆。在"选择电缆"目录下可以选择所需的电缆及长度。如图 3-8 所示。

| ●●●○○ 中国电信 裦                                                                          | 20:35 | @ 🧐 90% | 6 🗔            |
|---------------------------------------------------------------------------------------|-------|---------|----------------|
| <b>く</b> 返回 关闭 选                                                                      | 择电缆、  | 接头      | •••            |
| SIEMENS                                                                               | ١     | /90选型助  | 」手<br><b>入</b> |
|                                                                                       |       |         |                |
| 已选择电缆(包括)                                                                             | 括接头和甲 | 电缆线)    |                |
| <ul> <li>✓ 动力电缆</li> <li>✓ 编码器电缆</li> <li>✓ 抱闸电缆</li> <li>K度(m)</li> <li>3</li> </ul> |       |         |                |
| ✓ 50针控制信<br>制器之间)                                                                     | 号电缆(V | 90驱动器和控 | 2              |
| 长度(m)                                                                                 |       |         |                |
| 1                                                                                     |       |         |                |
|                                                                                       |       |         | 2              |

图 3-8 选择电缆

也可以只购买电缆接头自己制作相应电缆。在图 3-9 界面中"选择接头"目录下选择接

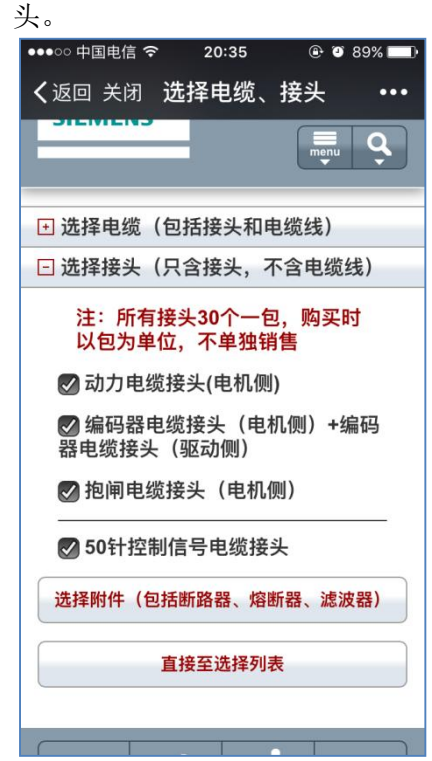

图 3-9 选择接头

3.4 选择附件

在图 3-9 界面中点击"选择附件"按钮进入到附件选择界面,可以根据实际需要选择附件。如图 3-10 所示。

| ●●●○○ 中国电信 令     | 20:35     | @ @ 89% 🔲 |
|------------------|-----------|-----------|
| <b>く</b> 返回 关闭   | 选择附件      | •••       |
| SIEWIENS         |           |           |
| 附件选择             |           |           |
| ✓ 断路器            |           |           |
| 订货号:3I<br>额定电流(A | RV1021-1D | A10       |
| ✓ 熔断器            |           |           |
| 订货号: 3           | NA3 801-6 |           |
| 额定电流(A           | A): 6     |           |
| ☑ 滤波器            |           |           |
| 订货号: 6<br>6AD0   | SE6400-2F | A00-      |
| 额定电流(A           | A): 6     |           |
|                  | 查看选择列表    |           |

图 3-10 选择附件

Unrestricted

电缆及附件选择完毕后,点击"查看选择列表"可以查看所选设备清单。如图 3-11 所示。 点击"重新选择"进行回到起始界面重新选型,点击"发送到邮箱"可以将选型结果发送到 指定邮箱。

| ●●●○○ 中国电信 穼   | 20:35 | 🕑 🏵 89% 🔲 |
|----------------|-------|-----------|
| <b>く</b> 返回 关闭 | 选择列表  | •••       |
| SIEMENS        | Vg    | 0选型助手<br> |
|                |       |           |
| 选择列表           |       |           |
| ⊡ 电机           |       |           |
| + 驱动器          |       |           |
|                |       |           |
| ➡ 附件           |       |           |
|                | 重新选择  |           |
|                | 发送到邮箱 |           |

图 3-11 选择列表